## Sprache für Rechtschreibkontrolle einstellen

## Anleitung zum Einstellen der Sprache für Rechtschreibkontrolle in LibreOffice/OpenOffice

- 1. Öffne einen Text bzw. öffne ein neues Dokument.
- Klicke in der Menüleiste auf "Extras", dann "Sprache", danach auf "Für den gesamten Text" und "Mehr":

| abelle F <u>o</u> rmular | E <u>x</u> tra | s Fen <u>s</u> ter <u>H</u> ilfe                                                           |                              | - 2                                   |                                                                                  |  |
|--------------------------|----------------|--------------------------------------------------------------------------------------------|------------------------------|---------------------------------------|----------------------------------------------------------------------------------|--|
| · ∦ 5 ·<br>≤ F K !       | Ађ<br>Ађ       | <u>R</u> echtschreibung<br>A <u>u</u> tomatische Rechtschreibprüfung<br>T <u>h</u> esaurus | F7<br>Umschalt+F7<br>Strg+F7 | ╡ᠪ・Ω・  ✿ ີ © ┣<br>፪글글।ਵ・ਞ・ਞ・  ॡ       | ⓑ ┌─ ॆॆ  \ ◇・宓<br>  ३≣・≕ ≕                                                       |  |
| die Neuerungen ker       | (XA)<br>AB     | Spra <u>c</u> he                                                                           | ٠                            | Für <u>A</u> uswahl +<br>Für Absatz + |                                                                                  |  |
| 1118                     | 12             | Wortzaniung  Aa AutoKorrektur AutoText Stro Verweissensitive <u>G</u> rafik                |                              | Für den gesamten Text                 | Deutsch (Deutschland)                                                            |  |
| <u>A</u>                 | Aa             |                                                                                            | <ul> <li>Strq+F3</li> </ul>  | Silbentrennung                        | <u>K</u> eine (Rechtschreibung nicht prüfen)<br>Auf Standardsprache zurücksetzen |  |
|                          |                |                                                                                            | _                            | Weitere Wörterbücher im Internet      | <u>M</u> ehr                                                                     |  |
|                          |                | R <u>e</u> digieren                                                                        |                              |                                       | S                                                                                |  |

ab, Deutsch (Deutschland)

3. Folgendes Fenster erscheint:

| _  |                                                                                                    | Optionen - Spracheinstellungen - Sprachen                                                                                                    |                                                                                                    | Deutsch (Liechtenstein)<br>Deutsch (Luzemburg)                                                                                                    |                              |            |        | ×    | ] |
|----|----------------------------------------------------------------------------------------------------|----------------------------------------------------------------------------------------------------|----------------------------------------------------------------------------------------------------|----------------------------------------------------------------------------------------------------|------------------------------|------------|--------|------|---|
| 4. | Wähle nun in der Leiste<br>"Standardsprache der<br>Dokumente" die Sprache<br>aus.<br>Achtung: Wähle bei<br>Englisch (Großbritannien) | LibreOffice     Laden/Speichern     Spracheinstellungen     Spracheinstellungen     Linguistik     Englische Satzkontrolle     LibreOffice Writer     LibreOffice Writer/Web     LibreOffice Base     Diagramme     Internet | Sprache für<br>Benutzeroberfläche:<br>Formate<br>Gebietsschema:<br>Standardwährung:<br>Dezimaltrennzeichen:<br>Datumserkennungsmuster:<br>Standardsprachen der Dokun<br>Westlich: | ab       Deutsch (Österreich)         ab       Deutsch (Schweiz)         Dondo       ab         ab       Englisch (Australien)         ab       Englisch (Belize)         Englisch (Botswana)       Englisch (Botswana)         Englisch (Großbritannien)       ab         ab       Englisch (Indien)         ab       Englisch (Indien)         ab       Englisch (Indien)         ab       Englisch (Indien)         ab       Englisch (Indien)         ab       Englisch (Indien)         ab       Englisch (Jamaika) |                              |            |        |      |   |
|    | aus.                                                                                                    |                                                                                                    | ☐ Asiatis <u>c</u> h:<br>☐ Complex <u>T</u> ext Layout:                                                                                                    | Standard -<br>Standard -                                                                                                    | Chinesisch (einfach<br>Hindi | 1)         | 5. 2   |      |   |
| 5. | Klicke nun auf "OK".                                                                                                    |                                                                                                    | Erweiterte Sprachunterstütz                                                                                                    | l⊠ <u>N</u> ur für das a<br><b>ung</b><br>N                                                                                                    | aktuelle Dokument            |            |        |      |   |
| 6. | Nun kontrolliert das                                                                                                    | Hilfe                                                                                                    |                                                                                                    | Zurücksetzen                                                                                                    | Zuweisen                     | <u>O</u> K | Abbred | then |   |

Programm dein Dokument auf Rechtschreibfehler. Die **Spracheinstellung** ist auf der unteren Menüleiste zu sehen.

| 0 Wörter, 0 Zeichen | Standard | Englisch (Großbritannien) |  |  |
|---------------------|----------|---------------------------|--|--|